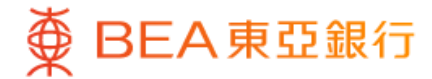

| ·                           |     |
|-----------------------------|-----|
| 8.                          | 누 단 |
| Profile Settings NEW        |     |
| Transfer & Payment          | ~   |
| i-Token Configuration       | ~   |
| PIN Centre                  | ~   |
| Personal Information Update |     |
| e-Statement Registration    | ~   |
| Notifications               | ~   |
| Marketing Preference        |     |
| TL: J DL. 0                 |     |
| Quick Search                | Q   |
|                             |     |

1 • Log in BEA Mobile with i-Token

• Go to "Setting" > "Personal Information Update"

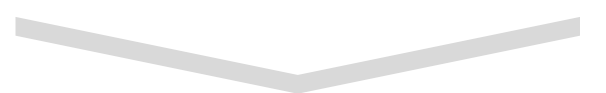

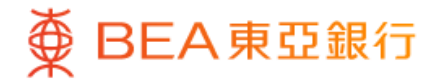

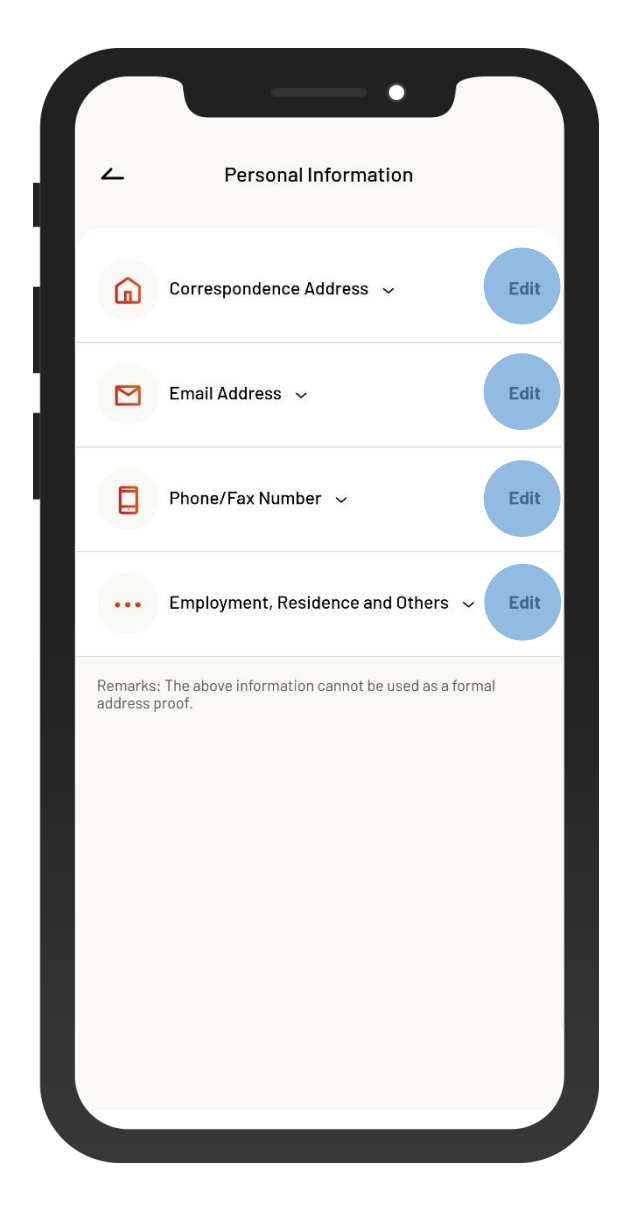

You can edit your correspondence address, email address, \*phone number and other personal information
Select "Edit"

Remarks: \*To update your mobile phone number, please log in to BEA Online with mobile security code / dual authentication (mobile push notification) or visit any BEA branch.

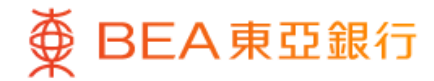

| ~                                                                                                    | Change Email Address                                                          |                |
|----------------------------------------------------------------------------------------------------|-------------------------------------------------------------------------------|----------------|
| Email 4                                                                                                    | Address   Supreme Account                                                     |                |
| 015-0                                                                                                    | 012-34-56789-0                                                                |                |
| chanta                                                                                                    | ai***@gmail.com                                                               | ~              |
| New REA                                                                                                    | Online email address                                                          |                |
| New DLA                                                                                                    |                                                                               |                |
| Re-enter                                                                                                    | email address                                                                 |                |
|                                                                                                    |                                                                               |                |
| Apply t                                                                                                    | his email address to othe                                                     | r type(s)      |
| <b>Apply tl</b><br>Please se                                                                                                    | his email address to othe                                                     | r type(s)<br>~ |
| Apply the Please set                                                                                                    | his email address to othe<br>elect<br>sonal email address                     | r type(s)<br>~ |
| Apply the set of the set of the s | his email address to othe<br>elect<br>sonal email address<br>ce email address | r type(s)<br>~ |
| Apply tl<br>Please se<br>Pers<br>Offic                                                                                                    | his email address to othe<br>elect<br>sonal email address<br>se email address | r type(s)<br>~ |
| Apply the set of the set of the s | his email address to othe<br>elect<br>sonal email address<br>se email address | r type(s)<br>~ |
| Apply the set of the set of the s | his email address to othe<br>elect<br>sonal email address<br>se email address | r type(s)<br>~ |

#### Enter your new correspondence address, email address, \*phone number and other personal information

Remarks: \*To update your mobile phone number, please log in to BEA Online with mobile security code / dual authentication (mobile push notification) or visit any BEA branch.

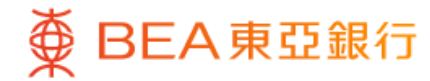

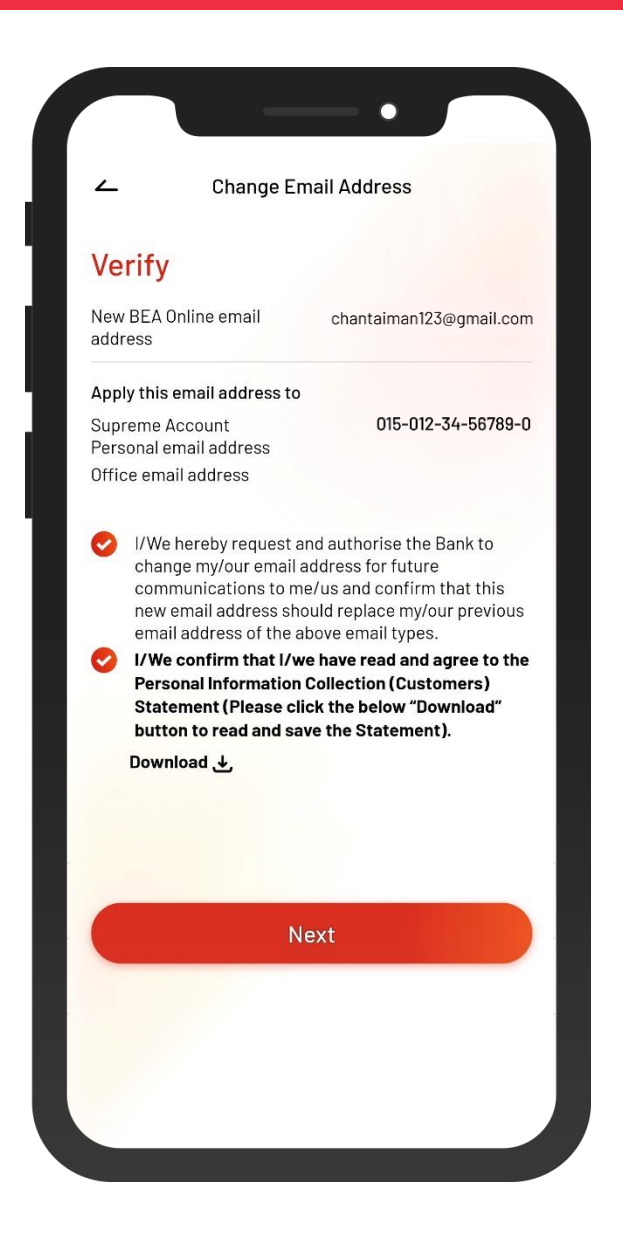

 Verify your new personal information, and then select "Next" to confirm

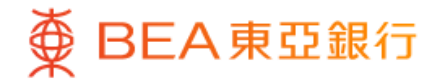

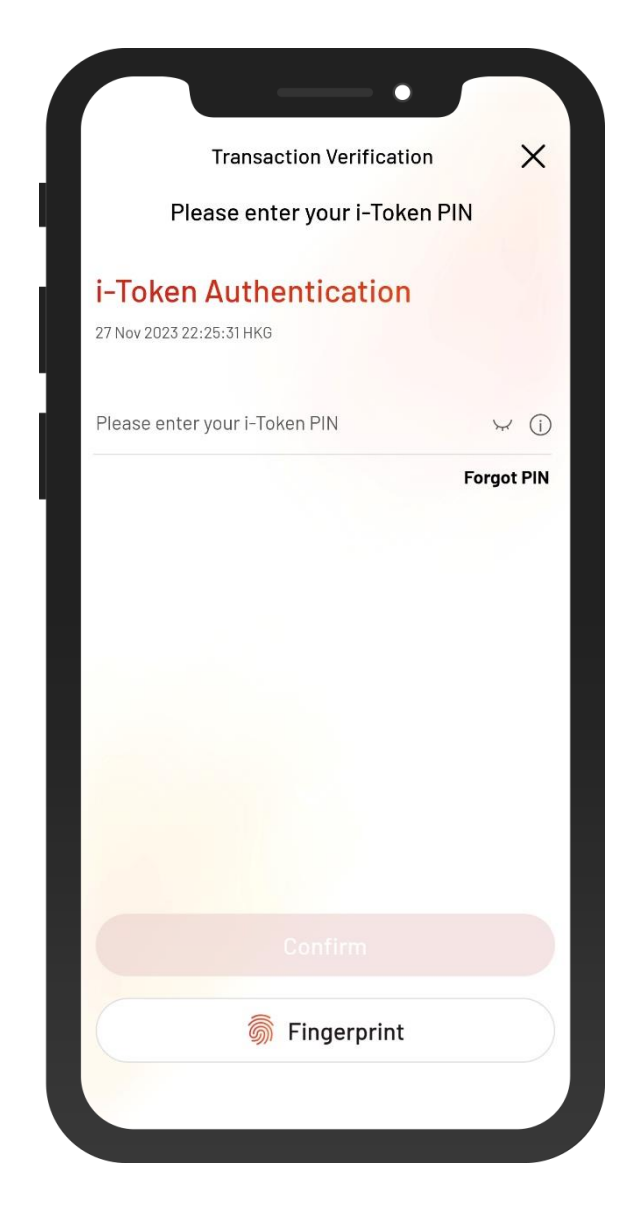

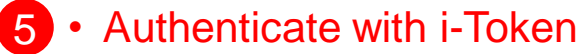

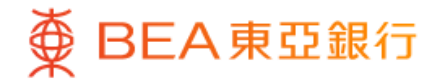

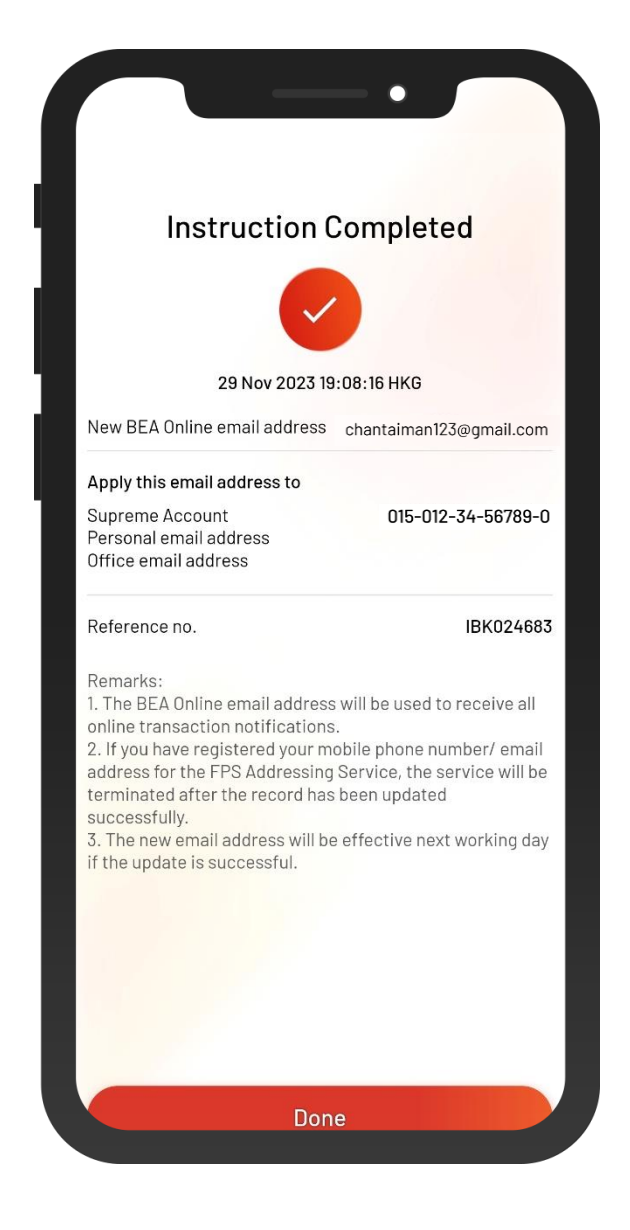

6 • Your instruction of updating personal information is complete